## **BRIM-T6**

## **USER'S GUIDE**

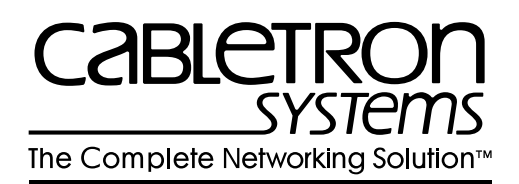

Download from Www.Somanuals.com. All Manuals Search And Download.

Download from Www.Somanuals.com. All Manuals Search And Download.

## NOTICE

Cabletron Systems reserves the right to make changes in specifications and other information contained in this document without prior notice. The reader should in all cases consult Cabletron Systems to determine whether any such changes have been made.

The hardware, firmware, or software described in this manual is subject to change without notice.

IN NO EVENT SHALL CABLETRON SYSTEMS BE LIABLE FOR ANY INCIDENTAL, INDIRECT, SPECIAL, OR CONSEQUENTIAL DAMAGES WHATSOEVER (INCLUDING BUT NOT LIMITED TO LOST PROFITS) ARISING OUT OF OR RELATED TO THIS MANUAL OR THE INFORMATION CONTAINED IN IT, EVEN IF CABLETRON SYSTEMS HAS BEEN ADVISED OF, KNOWN, OR SHOULD HAVE KNOWN, THE POSSIBILITY OF SUCH DAMAGES.

© Copyright 1995 by: Cabletron Systems, Inc. P.O. Box 5005, Rochester, NH 03866-5005

All Rights Reserved

Printed in the United States of America

Order Number: 9031288 September 1995

LANVIEW, Remote LANVIEW, SPECTRUM, BRIM, TPIM-T1, TPIM-T2, TPIM-T4, TPIM-F2, TPIM-F3, and MicroMMAC are trademarks of Cabletron Systems, Inc.

CompuServe is a registered trademark of CompuServe, Inc.

Intel is a registered trademark of the Intel Corporation.

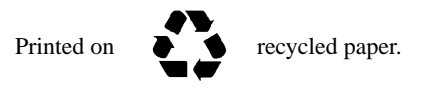

Download from Www.Somanuals.com. All Manuals Search And Download.

## FCC NOTICE

This device complies with Part 15 of the FCC rules. Operation is subject to the following two conditions: (1) this device may not cause harmful interference, and (2) this device must accept any interference received, including interference that may cause undesired operation.

**NOTE:** This equipment has been tested and found to comply with the limits for a Class A digital device, pursuant to Part 15 of the FCC rules. These limits are designed to provide reasonable protection against harmful interference when the equipment is operated in a commercial environment. This equipment uses, generates, and can radiate radio frequency energy and if not installed in accordance with the operator's manual, may cause harmful interference to radio communications. Operation of this equipment in a residential area is likely to cause interference in which case the user will be required to correct the interference at his own expense.

**WARNING:** Changes or modifications made to this device which are not expressly approved by the party responsible for compliance could void the user's authority to operate the equipment.

## DOC NOTICE

This digital apparatus does not exceed the Class A limits for radio noise emissions from digital apparatus set out in the Radio Interference Regulations of the Canadian Department of Communications.

Le présent appareil numérique n'émet pas de bruits radioélectriques dépassant les limites applicables aux appareils numériques de la class A prescrites dans le Règlement sur le brouillage radioélectrique édicté par le ministère des Communications du Canada.

## **VCCI NOTICE**

This equipment is in the 1st Class Category (information equipment to be used in commercial and/or industrial areas) and conforms to the standards set by the Voluntary Control Council for Interference by Information Technology Equipment (VCCI) aimed at preventing radio interference in commercial and/or industrial areas.

Consequently, when used in a residential area or in an adjacent area thereto, radio interference may be caused to radios and TV receivers, etc.

Read the instructions for correct handling.

# この装置は、第一種情報装置(i 情報装置)で商工業地域での電波i 等電波障害自主規制協議会(VCCI

## PROGRAM LICENSE AGREEMENT

IMPORTANT: Before utilizing this product, carefully read this License Agreement.

This document is an agreement between you, the end user, and Cabletron Systems, Inc. ("Cabletron") that sets forth your rights and obligations with respect to the Cabletron software program (the "Program") contained in this package. The Program may be contained in firmware, chips or other media. BY UTILIZING THE ENCLOSED PRODUCT, YOU ARE AGREEING TO BECOME BOUND BY THE TERMS OF THIS AGREEMENT, WHICH INCLUDES THE LICENSE AND THE LIMITATION OF WARRANTY AND DISCLAIMER OF LIABILITY. IF YOU DO NOT AGREE TO THE TERMS OF THIS AGREEMENT, PROMPTLY RETURN THE UNUSED PRODUCT TO THE PLACE OF PURCHASE FOR A FULL REFUND.

## CABLETRON SOFTWARE PROGRAM LICENSE

1. <u>LICENSE</u>. You have the right to use only the one (1) copy of the Program provided in this package subject to the terms and conditions of this License Agreement.

You may not copy, reproduce or transmit any part of the Program except as permitted by the Copyright Act of the United States or as authorized in writing by Cabletron.

- 2. <u>OTHER RESTRICTIONS.</u> You may not reverse engineer, decompile, or disassemble the Program.
- 3. <u>APPLICABLE LAW.</u> This License Agreement shall be interpreted and governed under the laws and in the state and federal courts of New Hampshire. You accept the personal jurisdiction and venue of the New Hampshire courts.

## EXCLUSION OF WARRANTY & DISCLAIMER OF LIABILITY

1. <u>EXCLUSION OF WARRANTY</u>. Except as may be specifically provided by Cabletron in writing, Cabletron makes no warranty, expressed or implied, concerning the Program (including Its documentation and media).

CABLETRON DISCLAIMS ALL WARRANTIES, OTHER THAN THOSE SUPPLIED TO YOU BY CABLETRON IN WRITING, EITHER EXPRESS OR IMPLIED, INCLUDING BUT NOT LIMITED TO IMPLIED WARRANTIES OF MERCHANTABLITY AND FITNESS FOR A PARTICULAR PURPOSE, WITH RESPECT TO THE PROGRAM, THE ACCOMPANYING WRITTEN MATERIALS, AND ANY ACCOMPANYING HARDWARE.

2. <u>NO LIABILITY FOR CONSEQUENTIAL DAMAGES</u>. IN NO EVENT SHALL CABLETRON OR ITS SUPPLIERS BE LIABLE FOR ANY DAMAGES WHATSOEVER (INCLUDING, WITHOUT LIMITATION, DAMAGES FOR LOSS OF BUSINESS, PROFITS, BUSINESS INTERRUPTION, LOSS OF BUSINESS INFORMATION, SPECIAL, INCIDENTAL, CONSEQUENTIAL, OR RELIANCE DAMAGES, OR OTHER LOSS) ARISING OUT OF THE USE OR INABILITY TO USE THIS CABLETRON PRODUCT, EVEN IF CABLETRON HAS BEEN ADVISED OF THE POSSIBILITY OF SUCH DAMAGES. BECAUSE SOME STATES DO NOT ALLOW THE EXCLUSION OR LIMITATION OF LIABILITY FOR CONSEQUENTIAL OR INCIDENTAL DAMAGES, OR ON THE DURATION OR LIMITATION OF IMPLIED WARRANTEES IN SOME INSTANCES THE ABOVE LIMITATIONS AND EXCLUSIONS MAY NOT APPLY TO YOU.

## UNITED STATES GOVERNMENT RESTRICTED RIGHTS

The enclosed product (a) was developed solely at private expense; (b) contains "restricted computer software" submitted with restricted rights in accordance with Section 52227-19 (a) through (d) of the Commercial Computer Software - Restricted Rights Clause and its successors, and (c) in all respects is proprietary data belonging to Cabletron and/or its suppliers.

For Department of Defense units, the product is licensed with "Restricted Rights" as defined in the DoD Supplement to the Federal Acquisition Regulations, Section 52.227-7013 (c) (1) (ii) and its successors, and use, duplication, disclosure by the Government is subject to restrictions as set forth in subparagraph (c) (1) (ii) of the Rights in Technical Data and Computer Software clause at 252.227-7013. Cabletron Systems, Inc., 35 Industrial Way, Rochester, New Hampshire 03867

## CONTENTS

#### CHAPTER 1 INTRODUCTION

.

| 1.1 | USING THIS MANUAL       | . 1-1 |
|-----|-------------------------|-------|
| 1.2 | INTRODUCING THE BRIM-T6 | . 1-2 |
| 1.3 | BRIM SPECIFICATIONS     | . 1-4 |
| 1.4 | RELATED DOCUMENTATION   | . 1-4 |
| 1.5 | GETTING HELP            | . 1-5 |

#### CHAPTER 2 INSTALLATION

| 2.1 | UNPA  | CKING THE BRIM-T6                                | . 2-1 |
|-----|-------|--------------------------------------------------|-------|
| 2.2 | INSTA | LLING THE BRIM-T6                                | . 2-1 |
|     | 2.2.1 | Installing the BRIM-T6 into a MIM                | . 2-2 |
|     | 2.2.2 | Installing the BRIM-T6 into a Standalone Device. | .2-4  |
| 2.3 | CONF  | IGURING THE BRIM-T6 RING SPEED                   | . 2-4 |
| 2.4 | CONF  | IGURING AND INSTALLING TPIMs                     | . 2-6 |
|     | 2.4.1 | Configuring TPIMs                                | . 2-6 |
|     | 2.4.2 | Installing TPIMs                                 | . 2-8 |
|     |       | -                                                |       |

#### CHAPTER 3 CONNECTING TO THE NETWORK

| 3.1 | CONNECTING STP SEGMENTS         | -1 |
|-----|---------------------------------|----|
| 3.2 | CONNECTING UTP SEGMENTS         | -2 |
| 3.3 | CONNECTING FIBER OPTIC SEGMENTS | -2 |

#### CHAPTER 4 MONITORING AND TROUBLESHOOTING

| 4.1 | LANVIEW LEDS                    | 1 |
|-----|---------------------------------|---|
|     | 4.1.1 Describing BRIM-T6 LEDs4- | 1 |
| 4.2 | CHECKING THE CONNECTION4-3      | 3 |

#### APPENDIX A TPIM SPECIFICATIONS

| A.1 | TWISTED PAIR TPIM PINOUTS: STATION MODE | A-1 |
|-----|-----------------------------------------|-----|
| A.2 | FIBER OPTIC TPIM SPECIFICATIONS         | A-1 |

## APPENDIX B MEDIA SPECIFICATIONS AND REQUIREMENTS

| B.1 | FIBER OPTIC                   | .B-1 |
|-----|-------------------------------|------|
| B.2 | SHIELDED TWISTED PAIR (STP)   | .B-2 |
| B.3 | UNSHIELDED TWISTED PAIR (UTP) | .B-3 |

## **CHAPTER 1**

## INTRODUCTION

Welcome to the *BRIM-T6 USER'S GUIDE*. This manual describes BRIM-T6 features, installation instructions, and operating procedures. It is intended for all users of the BRIM-T6.

#### 1.1 USING THIS MANUAL

If you are unfamiliar with Cabletron Systems' networking products, please read this manual completely to gain an understanding of the features and capabilities of the BRIM-T6. Also, you should have a general knowledge of Token Ring (IEEE 802.5) data communications networks and their physical layer components before operating the BRIM-T6.

This manual is organized as follows:

Chapter 1, **Introduction**, outlines the contents of this manual and discusses BRIM-T6 features, capabilities, and specifications. It also describes how to get technical help and lists related documentation.

Chapter 2, **Installation**, describes how to configure and install the BRIM-T6 and Token Ring Port Interface Modules (TPIMs).

Chapter 3, **Connecting to the Network**, describes how to establish the physical link to a Local Area Network (LAN) by connecting standard network cable segments to the BRIM-T6.

Chapter 4, **Monitoring and Troubleshooting**, describes how to use the LANVIEW LEDs diagnostic system to monitor the BRIM-T6's operational status. It also describes procedures for resolving problems encountered establishing a link to a network via the BRIM-T6 interface.

Appendix A, **TPIM Specifications**, describes specifications for Cabletron Systems' series of attachable TPIMs.

Appendix B, **Media Specifications**, describes specifications for network media.

#### **1.2 INTRODUCING THE BRIM-T6**

The BRIM-T6 (see Figure 1-1) is a SNMP-manageable daughterboard that provides a bridging and routing interface for a variety of Cabletron Systems' Intel i960-based intelligent Token Ring and Ethernet host devices (for example, the MicroMMAC-T concentrator and the EMM-E6 management module).

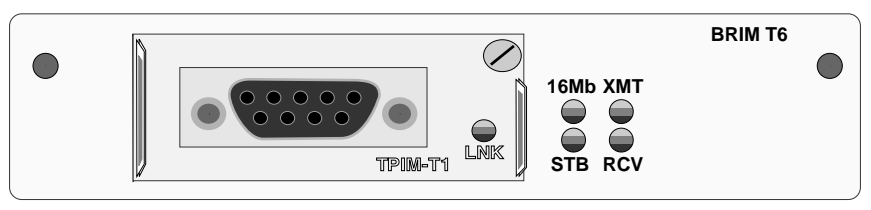

Figure 1-1. BRIM-T6

**NOTE**: Contact your Cabletron Representative for up-to-date information about products that support the BRIM-T6.

#### **Media Flexibility**

Used in conjunction with Cabletron Systems' series of hot swappable TPIMs, the BRIM-T6 can be configured for connection to all standard network media. See Section 2.4 for instructions on how to configure and install TPIMs. Table 1-1 lists TPIMs and their corresponding media and connector types.

| TPIM                            | Corresponding Media     | Connector |
|---------------------------------|-------------------------|-----------|
| TPIM-T1                         | Shielded Twisted Pair   | DB9       |
| TPIM-T2 Unshielded Twisted Pair |                         | RJ45      |
| TPIM-T4                         | Shielded Twisted Pair   | RJ45      |
| TPIM-F2                         | Multimode Fiber Optic   | ST        |
| TPIM-F3                         | Single-mode Fiber Optic | ST        |

| Table 1-1. | <b>TPIMs</b> and | Corresponding                          | Media |
|------------|------------------|----------------------------------------|-------|
|            |                  | •••••••••••••••••••••••••••••••••••••• |       |

#### Jumper Selectable Ring Speed

The BRIM-T6 has a ring speed selection jumper on its component board that you can use to select operating ring speeds of either 4 or 16 megabits per second (4 or 16 Mbps). See Section 2.3 for instructions on setting the ring speed for the BRIM-T6.

#### **Bridge/Routing Protocols**

The BRIM-T6 provides Source Routing Transparent (SRT) bridging between any of the channels or ports in its host MIM or hub and the Token Ring. BRIM-T6 routing is determined by the routing protocols supported by the firmware of the host device.

#### Spanning Tree Algorithm (STA) Compliance

The BRIM-T6 operates in compliance with the functional specifications of the 802.1d STA, which is included in the firmware of the host device in which the BRIM-T6 is installed. The STA is used to manage primary and backup bridges and to maintain the reliability of the multi-bridged internetwork by detecting and preventing potential data loops.

#### **BRIM-T6 Management**

The host device in which the BRIM-T6 is installed provides Local Management (LM) applications for administering BRIM-T6 bridge/routing functions. The operation of the BRIM-T6 can also be managed by remote SNMP applications such as Remote LANVIEW and SPECTRUM. See the documentation included with the host device or remote management application for information on how to administer bridge/routing functions.

#### LANVIEW LEDs

The LANVIEW LEDs on the front panel of the BRIM-T6, together with the LED on an installed TPIM, provide an at-a-glance means of monitoring the operational status of the BRIM-T6. LEDs indicate, for example, network connection status, data transmission activity, and ring speed operation. See Chapter 4 for more information about LEDs.

### **1.3 BRIM SPECIFICATIONS**

#### Environment

| Storage temperature:   | - 30° to 90° C           |
|------------------------|--------------------------|
| Operating temperature: | 5° to 40°C               |
| Operating humidity:    | 5% to 95% non-condensing |

#### Safety

This unit meets the safety requirements of UL 1950 (without D3 deviations), CSA C22.2 No. 950, and EN60950.

#### EMI

This unit meets the EMI requirements of FCC Part 15 Class A, EN55022 Class A and VCCI Class I.

#### EMC

This unit meets the EMC requirements of EN 50082-1 including: IEC 801-2 (ESD) levels 1 through 4, IEC 801-3 (Radiated Susceptibility) levels 1 through 4, and IEC 801-4 (EFT/B) levels 1 through 4.

**NOTE**: It is the network system vendor's responsibility to ensure that the total network system, including the BRIM-T6, meets allowed limits of conducted and radiated emissions.

#### 1.4 RELATED DOCUMENTATION

The following documents provide supplementary information related to the procedures and technical data in this manual.

#### **Cabletron Documentation**

Cabletron Systems' EMM-E6 User's Guide

Cabletron Systems' MicroMMAC-E/MicroMMAC-T User's Guides

Cabletron Systems' ESXMIM User's Guide

Cabletron Systems' Router Services Manuals

Cabletron Systems' Guide to Local Area Networking

1-4

#### **Networking Publications**

The Simple Book, An Introduction to Management of TCP/IP-based Internets, Marshall T. Rose, Prentice-Hall, Inc., 1991

Local Area Networks, Token Ring Access Method, IEEE Standard 802.5 (1989)

#### 1.5 GETTING HELP

If you need help using the BRIM-T6 or have any questions, comments, or suggestions concerning this manual, please contact Cabletron Systems Technical Support Department:

| By telephone:                | (603) 332-9400<br>Monday-Friday; 8am - 8pm EST                       |
|------------------------------|----------------------------------------------------------------------|
| By CompuServe <sup>®</sup> : | GO CTRON from any ! prompt                                           |
| By Internet mail:            | support@ctron.com                                                    |
| By Fax:                      | (603) 337-7055                                                       |
| By BBS:                      | (603) 337-3750                                                       |
| By mail:                     | Cabletron Systems, Inc.<br>P.O. Box 5005<br>Rochester, NH 03866-5005 |

## CHAPTER 2 INSTALLATION

This chapter describes how to unpack, configure, and install the BRIM-T6. Because the operation of a BRIM-T6 requires a properly attached and configured Token Ring Port Interface Module (TPIM), this chapter also includes TPIM configuration and installation instructions.

**CAUTION:** Observe all precautions against electrostatic discharge when handling the BRIM-T6, TPIMs, and other network devices. Electrostatic discharge can damage a device's processing components. Always wear a properly grounded anti-static wrist strap when handling network devices.

Cabletron Systems includes an anti-static wrist strap and instructions with all hardware devices.

#### 2.1 UNPACKING THE BRIM-T6

- 1. Carefully remove the BRIM-T6 from the shipping box and leave it in its non-conductive bag until ready for inspection and installation.
- 2. Attach the wrist strap provided with the BRIM-T6 to your wrist and to a proper ground.
- 3. Inspect the BRIM-T6 after removing it from the bag. If there is any damage, notify Cabletron Systems Technical Support Department (see Section 1.5).

#### 2.2 INSTALLING THE BRIM-T6

This section describes how to install the BRIM-T6 into MIMs and standalone devices. You should have the following items:

- Anti-static wrist strap
- Two coverplate screws and two standoff, or support post, screws included with the host device
- #2 Phillips screwdriver

#### 2.2.1 Installing the BRIM-T6 into a MIM

To install the BRIM-T6 into a Media Interface Module (MIM), refer to Figure 2-1 and Figure 2-2 and follow these steps:

- 1. Disconnect all cables from the MIM as necessary. Note all prior cable-to-port connections to ensure proper reconnection.
- 2. Remove the MIM from the MMAC and place it on its side with its board components facing up.
- 3. Remove the BRIM receptacle coverplate from the MIM and the screws from the standoffs as shown in Figure 2-1.

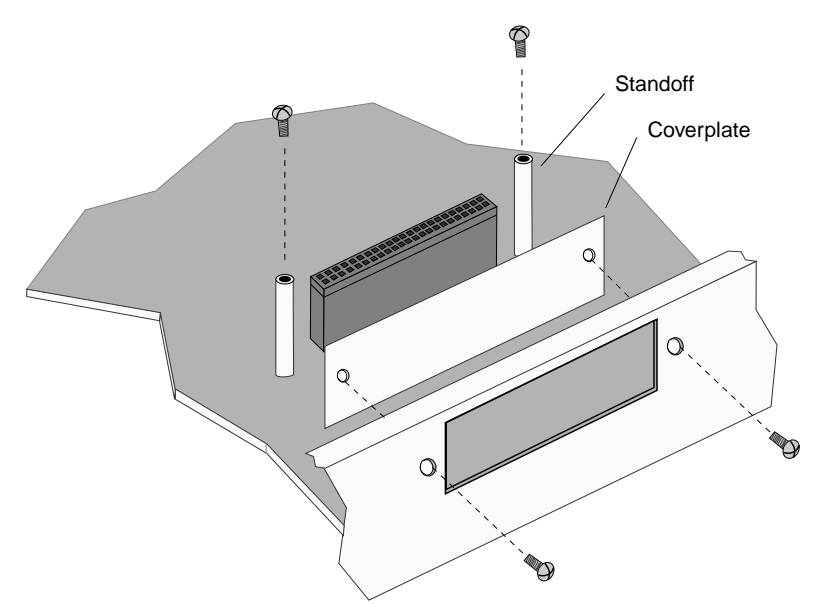

Figure 2-1. Removing the Coverplate and the Standoff Screws

4. Place the BRIM behind the BRIM receptacle panel on the MIM, aligning the screw holes on the BRIM with their corresponding screw holes on the BRIM receptacle panel and on the standoffs as shown in Figure 2-2.

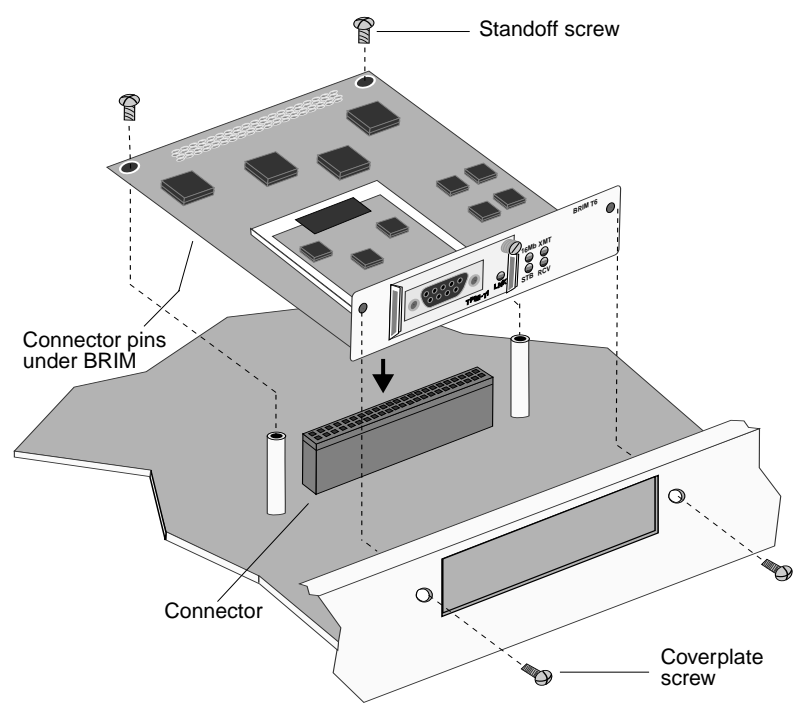

Figure 2-2. Installing the BRIM-T6

- 5. Insert the connector pins on the underside of the BRIM into the motherboard connector on the MIM by pressing down firmly on the rear section of the BRIM until the pins slide all the way into the connector holes.
- 6. Fasten the BRIM securely to the MIM motherboard with the coverplate and standoff screws.

See Section 2.4 for TPIM configuration and installation instructions.

#### 2.2.2 Installing the BRIM-T6 into a Standalone Device

Standalone devices have the same physical setup for BRIM installation as MIMs. So you can refer to Figure 2-1 and Figure 2-2 when installing a BRIM-T6 into a standalone device.

To install a BRIM into a standalone device:

- 1. Power off the device and remove its chassis cover. Refer to the documentation included with the host device for instructions on removing the chassis cover.
- 2. Remove the BRIM receptacle coverplate and the standoff screws from the standoffs as shown in Figure 2-1.
- 3. Place the BRIM behind the receptacle panel, aligning the screw holes on the BRIM with their corresponding screw holes on the BRIM receptacle panel and on the standoffs as shown in Figure 2-2.
- 4. Insert the connector pins on the underside of the BRIM into the motherboard connector in the device. Press down firmly on the rear section of the BRIM until the pins slide all the way into the connector holes.
- 5. Fasten the BRIM securely to the device motherboard with the coverplate and standoff screws.
- 6. Reinstall the device chassis cover and then power on the device.

#### 2.3 CONFIGURING THE BRIM-T6 RING SPEED

You must configure the BRIM-T6 ring speed to match the ring speed of the Token Ring to which it is physically linked. The BRIM-T6 ring speed setting does not, however, have to match the ring speed setting of its host device.

Also, you must reset the host device containing the BRIM-T6 after you change the BRIM-T6's ring speed for the change to take effect.

The BRIM-T6 default ring speed setting is 16 Mbps. The other available setting is 4 Mbps. To configure the ring speed, refer to the settings illustrated in Figure 2-3 and follow these steps:

- 1. Remove the MIM from the MMAC; if the BRIM-T6 is installed in a standalone device, remove the chassis cover from the device to provide access to the BRIM-T6's component board surface.
- 2. Slide the jumper down over pins 2 and 3 to select a 16 Mbps setting or over pins 1 and 2 to select a 4 Mbps setting.
- 3. Reset the device containing the BRIM-T6.

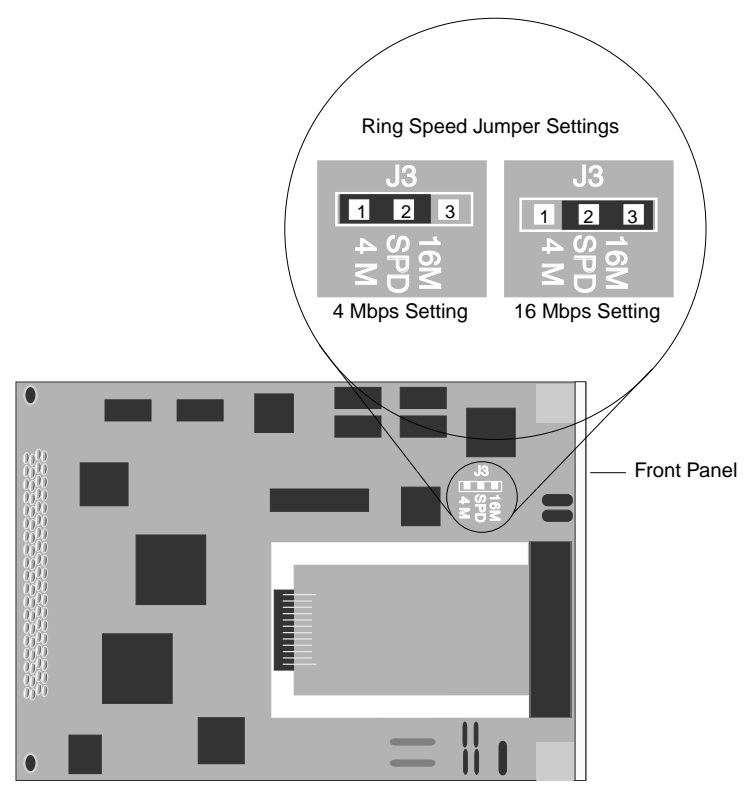

Figure 2-3. BRIM-T6 Ring Speed Settings

#### 2.4 CONFIGURING AND INSTALLING TPIMs

This section describes how to configure TPIMs and install them into the BRIM-T6.

#### 2.4.1 Configuring TPIMs

Cabletron TPIMs are shipped pre-configured to support Ring In/Ring Out (RI/RO) communications. For use in the BRIM-T6 as a bridge/routing interface, however, they must be reconfigured to support Station port applications. Additionally, the TPIM-F2 and TPIM-F3 must be configured to support 802.5J lobe operations via fiber optic cable.

**NOTE**: TPIM-F2 hardware version 04 and TPIM-F3 hardware version 02 or higher must be used to provide bridge links via fiber optic cable. Prior versions do not support this functionality with the BRIM-T6.

*Refer to the TPIM-F2/TPIM-F3 part number location shown in Figure 2-4 to determine functional compatibility with the BRIM-T6.* 

To configure TPIMs for use with the BRIM-T6, refer to Figure 2-4 and follow these steps:

- 1. Move the RI/RO and Station switch on the TPIMs to the Station (S or STN) position using a blunt, narrow-tipped instrument such as a screwdriver or similar instrument.
- 2. Move the Fiber Key to the 802.5 setting for the TPIM-F2 and TPIM-F3 using the same instrument.

Leave the Phantom Switch setting in the default position for the TPIM-T1, TPIM-T2, and TPIM-T4.

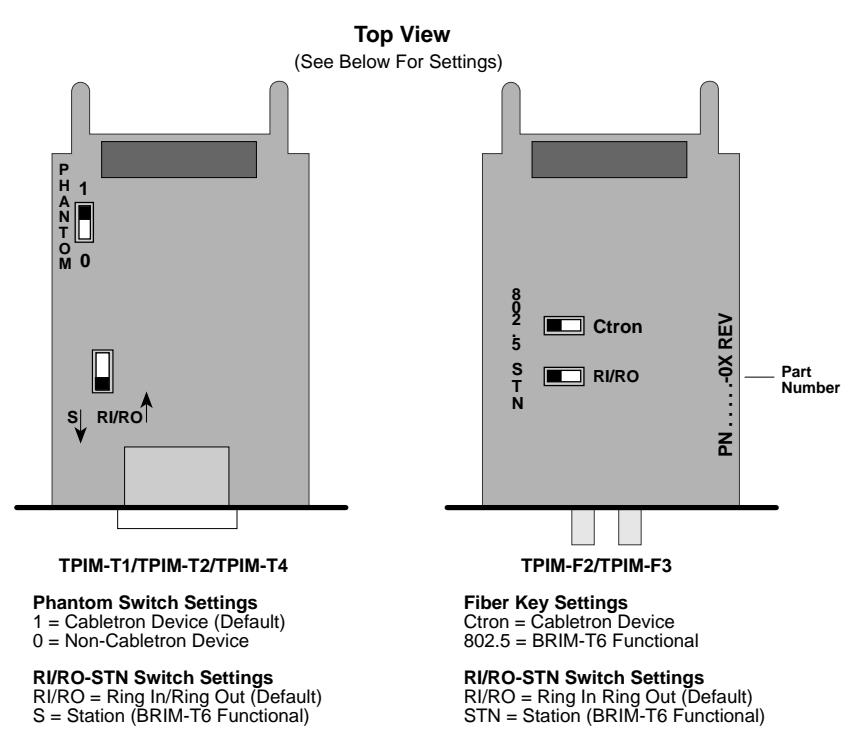

Figure 2-4. TPIM Configuration for Station Applications

**NOTE**: If the switch locations on a TPIM do not match the example locations illustrated in Figure 2-4, refer to the TPIM Reference Card included with the TPIM. The TPIM Reference Card outlines switch locations and settings. For additional help, call Cabletron Systems Technical Support Department (see Section 1.5).

#### 2.4.2 Installing TPIMs

To install a TPIM into the BRIM-T6, refer to Figure 2-5 and follow these steps:

- 1. Slide the TPIM into the TPIM slots until the connector pins in the BRIM are fully inserted into the connector on the TPIM.
- 2. Fasten the mounting screw to secure the TPIM in place.

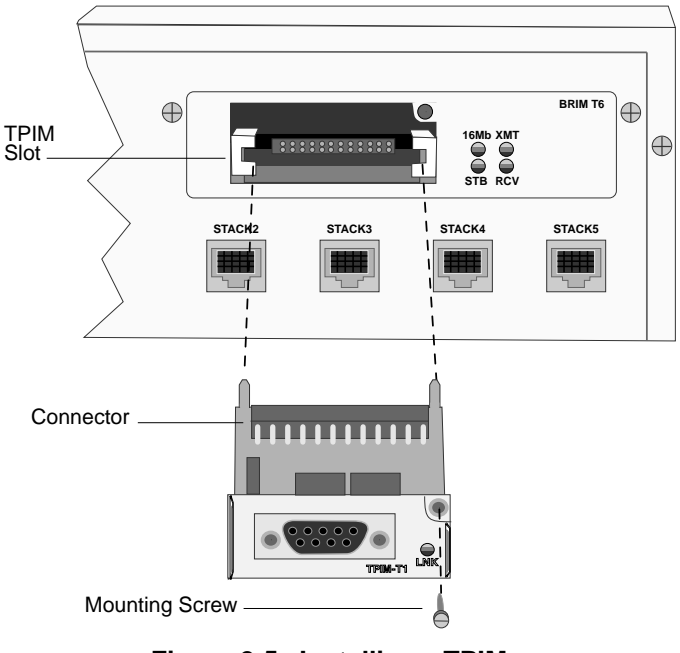

Figure 2-5. Installing a TPIM

The BRIM-T6 is now ready for operation. The next chapter describes procedures for connecting a properly configured and installed BRIM-T6 to the network.

## **CHAPTER 3**

## **CONNECTING TO THE NETWORK**

This chapter describes how to connect the following standard network cable types to the BRIM-T6:

- Shielded Twisted Pair (STP)
- Unshielded Twisted Pair (UTP)
- Fiber Optic

**NOTE**: Remember that the BRIM-T6 is designed and configured for connection to network concentrator Station ports only.

#### 3.1 CONNECTING STP SEGMENTS

Both the TPIM-T1 and the TPIM-T4 support connection to STP cable segments. The TPIM-T1 provides a DB9 interface, and the TPIM-T4 provides an RJ45 interface (see Appendix A for pinouts).

To connect an STP segment to a TPIM-T1 or a TPIM-T4, insert the DB9 or RJ45 connector into its corresponding TPIM port as shown in Figure 3-1.

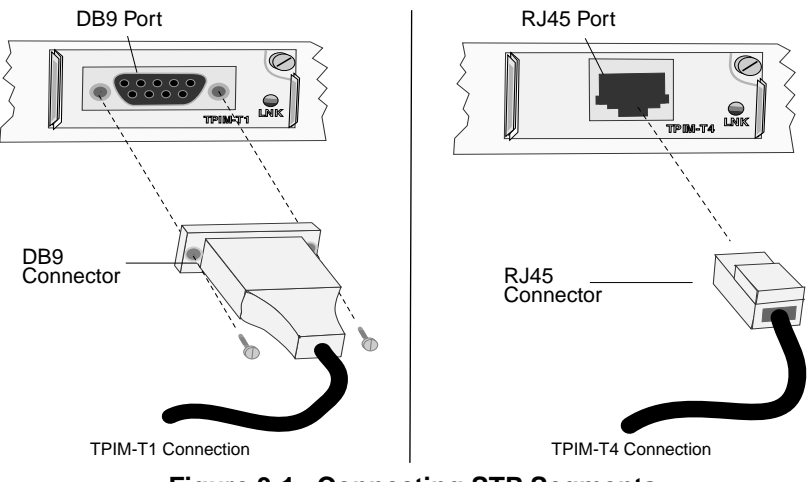

Figure 3-1. Connecting STP Segments

#### 3.2 CONNECTING UTP SEGMENTS

The TPIM-T2 provides an RJ45 interface for connecting UTP cable segments (see Appendix A for pinouts).

To connect a UTP segment to a TPIM-T2, insert the RJ45 connector into the RJ45 port as shown in Figure 3-2.

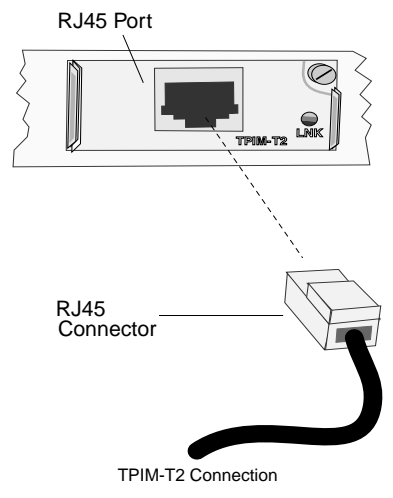

Figure 3-2. Connecting a UTP Segment

## 3.3 CONNECTING FIBER OPTIC SEGMENTS

Both the TPIM -F2 (for multimode) and TPIM-F3 (for single-mode) support connection to fiber optic segments. When connecting a segment to the TPIM-F2 or TPIM-F3, consider the following:

- Fiber optic segments with Straight Tip (ST) connectors attach to ST ports much like BNC connectors attach to BNC ports. The connector must be inserted into the port with the alignment key on the connector inserted into the alignment slot on the port. Then the connector must be turned to lock it down.
- The physical communication link consists of two strands of fiber optic cabling. The Transmit strand (TX) at one end connects to the Receive (RX) port at the other end and vice versa.

• Dust, dirt, and other contaminants on the ends of the connectors create data transmission problems. Avoid touching the ends of the connectors. If the ends become dirty, clean them with alcohol using a soft, clean, lint-free cloth.

To connect a fiber optic segment to the TPIM-F2 /-F3, refer to Figure 3-3 and follow these steps:

- 1. Remove the protective plastic covers from the fiber optic ports on the module and from the connectors on each fiber strand.
- 2. Attach a fiber strand to the module's receive port (labeled **RX**) and the other fiber strand to the module's transmit port (labeled **TX**).

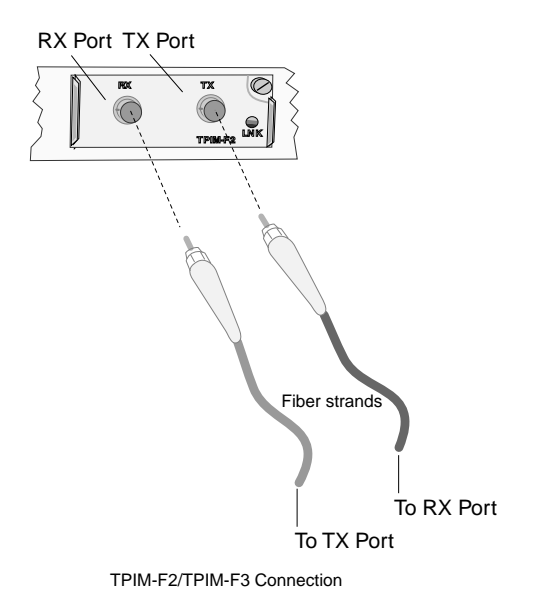

Figure 3-3. Connecting Fiber Optic Segments

3. Attach the other end of the strand that is connected to the host RX port to the destination device's TX port and attach the other end of the strand connected to host TX port to the destination device's RX port.

The next chapter describes how to use LANVIEW LEDs to monitor the operation of the BRIM-T6 and troubleshooting procedures.

## **CHAPTER 4**

## MONITORING AND TROUBLESHOOTING

This chapter describes how to use the LANVIEW LED system to monitor the operation of the BRIM-T6. It also describes procedures for resolving problems you may encounter establishing a link to a network via the BRIM-T6 interface.

#### 4.1 LANVIEW LEDS

LANVIEW LEDs are Cabletron Systems' built-in, visual diagnostic and status monitoring system. The comprehensive LANVIEW system for the BRIM-T6 consists of four LEDs (Light Emitting Diodes) on the face of the BRIM-T6 and one LED on the face of its attached TPIM (Figure 4-1).

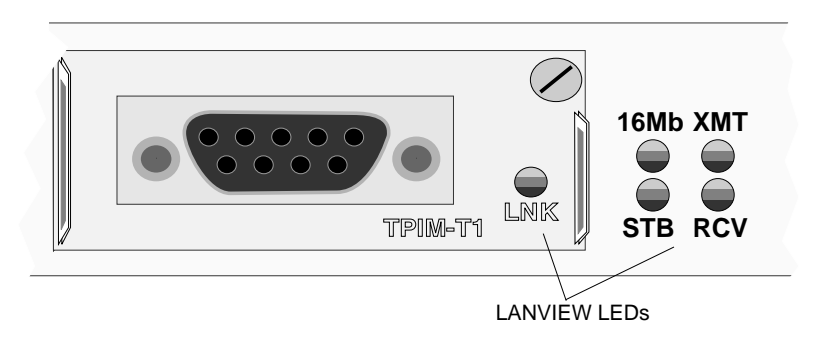

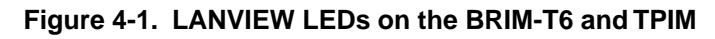

#### 4.1.1 Describing BRIM-T6 LEDs

The information conveyed by each LED about the operational status of the BRIM-T6 is described as follows (also see Table 4-1 summary):

#### 16Mb (Ring Speed)

When **solid Yellow**, 16Mb indicates that the BRIM-T6 ring speed is set to 16 Mbps. When off, it indicates that the ring speed is set to 4 Mbps.

### XMT (Transmit)

When **flashing Green**, XMT indicates that the BRIM-T6 is transmitting traffic to the Token Ring network. When **solid Red**, XMT indicates that the BRIM-T6 is disabled.

When **blinking Red**, XMT indicates a speed fault condition, typically caused by a mismatch in ring speeds between the BRIM-T6 and the ring occupied by the device to which it is linked. See Section 2.3 for information about setting the correct ring speed.

#### **RCV (Receive)**

When **solid Green**, RCV indicates that the BRIM-T6 is currently enabled to receive Token Ring traffic, and when **flashing Yellow**, it indicates that it is currently receiving Token Ring traffic. When **solid Red**, RCV indicates that the BRIM-T6 is disabled by the host device.

#### STB (Standby)

When **solid Yellow**, STB indicates a standby condition: the BRIM-T6 is not ready or able to transmit data to the ring. Standby conditions are caused, typically, when the host device is initializing or when a TPIM is not attached to the BRIM-T6.

#### LNK (Media Link OK) on attached TPIM

When **solid Green**, LNK indicates that a connection exists between the BRIM-T6 and a node at the other end of the media segment. When off, (or also when **Red** on the TPIM-T1/-T2/-T4) this LED indicates either that the BRIM-T6 is not connected to another device or that the port is not receiving a signal.

| LED               | Status          | Description          |  |
|-------------------|-----------------|----------------------|--|
| 16Mb (Ring Speed) | Solid Yellow    | 16 Mbps              |  |
|                   | Off             | 4 Mbps               |  |
| XMT (Transmit)    | Flashing Green  | Transmitting Traffic |  |
|                   | Solid Red       | Disabled             |  |
|                   | Blinking Red    | Speed Fault Error    |  |
| RCV (Receive)     | Solid Green     | Enabled              |  |
|                   | Flashing Yellow | Receiving Traffic    |  |
|                   | Solid Red       | Disabled             |  |
| STB (Standby)     | Solid Yellow    | Standby              |  |
| LNK (Link)        | Solid Green     | Media Link OK        |  |

Table 4-1. LED Specifications Summary

#### 4.2 CHECKING THE CONNECTION

This section provides a checklist for troubleshooting network connection problems.

The LNK LED on the TPIM lights green when there is an established link between the BRIM-T6 and the device at the other end of the media connection. If, however, the LNK LED lights red or is not lighted, a link has not been established. To resolve the problem, try the following procedures:

- Check that the host device and the device at the other end of the segment have power.
- Check that the TPIM is securely installed in the BRIM-T6 and that the BRIM-T6 is securely installed in the host device.
- Check for correct connector-to-port attachments at the BRIM-T6 and the destination device.
- Inspect the cabling system (cable and connectors) for damage and replace damaged components.

- Verify that STP and UTP connectors (DB9 and RJ45) are pinned properly. For fiber, verify that the receive-to-transmit connection of strands between devices is correct.
- Check that the connection meets the dB loss limit and media specifications outlined in Appendix B.
- Check that the BRIM-T6 port is enabled through Local Management.

Contact Cabletron Systems Technical Support if you still cannot establish a network link.

## APPENDIX A

## **TPIM SPECIFICATIONS**

#### A.1 TWISTED PAIR TPIM PINOUTS: STATION MODE

Figure A-1 illustrates pinouts for TPIMs that support twisted pair cable (STP and UTP) and that are also configured to support Station applications.

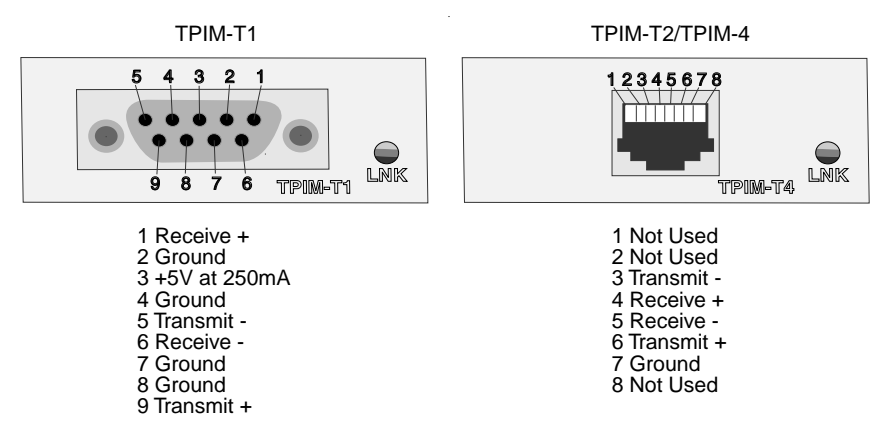

Figure A-1. TPIM-T1/T2/T4 Pinouts for Station Mode.

#### A.2 FIBER OPTIC TPIM SPECIFICATIONS

The TPIM-F2 supports Multimode fiber optic cabling, and the TPIM-F3 supports Single-mode fiber optic cabling.

Table A-1 lists TPIM-F2 specifications, and Table A-2 lists TPIM-F3 specifications.

| Parameter                                     | <b>Typical</b><br>Value | Worst Case | Worst Case<br>Budget | Typical<br>Budget |  |
|-----------------------------------------------|-------------------------|------------|----------------------|-------------------|--|
| Receive<br>Sensitivity                        | -30.5 dBm               | -28.0 dBm  |                      |                   |  |
| Peak Input<br>Power                           | -7.6 dBm                | -8.2 dBm   | _                    |                   |  |
| Transmitter Power:                            |                         |            |                      |                   |  |
| 50/125 μm                                     | -13.0 dBm               | -15.0 dBm  | 13.0 dB              | 17.5 dB           |  |
| 62.5/125 μm                                   | -10.0 dBm               | -12.0 dBm  | 16.0 dB              | 20.5 dB           |  |
| 100/140 µm                                    | -7.0 dBm                | -9.0 dBm   | 19.0 dB              | 23.5 dB           |  |
| Bit Error Rate: Better than 10 <sup>-10</sup> |                         |            |                      |                   |  |

#### Table A-1. TPIM-F2 Performance Specifications

The transmitter power and receive sensitivity levels given in Table A-1 and Table A-2 are Peak Power Levels after optical overshoot. A Peak Power Meter must be used to correctly compare the given values to those measured on any particular port.

Table A-2. TPIM-F3 Specifications

| Parameter                                     | Typical  | Minimum  | Maximum  |
|-----------------------------------------------|----------|----------|----------|
| Transmitter<br>Peak Wave Length               | 1300 nm  | 1270 nm  | 1330 nm  |
| Spectral Width                                | 60 nm    | _        | 100 nm   |
| Rise Time                                     | 3.0 nsec | 2.7 nsec | 5.0 nsec |
| Fall Time                                     | 2.5 nsec | 2.2 nsec | 5.0 nsec |
| Duty Cycle                                    | 50.1%    | 49.6%    | 50.7%    |
| Bit Error Rate: Better than 10 <sup>-10</sup> |          |          |          |

## APPENDIX B

## MEDIA SPECIFICATIONS AND REQUIREMENTS

This Appendix provides information about cabling media (Fiber, STP, UTP) used with the BRIM-T6.

#### **B.1 FIBER OPTIC**

Table B-1 defines total signal attenuation tolerances for both single-mode and multimode fiber cabling. Both types of cabling have a typical constant attenuation rate per km of fiber cable, and each connector on the cable system contributes significant additional attenuation. Maximum drive distances define maximum allowable cable length.

| Cable Type                                                  | Total<br>Allowable<br>Attenuation | Maximum<br>Drive Distance |  |
|-------------------------------------------------------------|-----------------------------------|---------------------------|--|
| Multimode                                                   |                                   |                           |  |
| 50/125 μm                                                   | 13.0 dB or less                   | 2 km (2187.2 yards)       |  |
| 62.5/125 μm                                                 | 16.0 dB or less                   |                           |  |
| 100/140 µm                                                  | 19.0 dB or less                   |                           |  |
| Typical Signal Attenuation Rate: $\leq 2.5 \text{ dB/km}$ . |                                   |                           |  |
| Single-Mode                                                 |                                   |                           |  |
| 8/125-12/125 μm                                             | 10.0 dB or less                   | 10 km (10936.0 yards).    |  |
| Typical Signal Attenuation Rate: $\leq 0.5 \text{ dB/km}$ . |                                   |                           |  |

| Table B-1. | Signal Tolerances | for Fiber | Optic  | Cable     |
|------------|-------------------|-----------|--------|-----------|
|            | eigna reieraneee  |           | •••••• | • • • • • |

**NOTE:** The attenuation values shown include the attenuation attributable to cables, connectors, patch panels, and reflection losses due to impedance mismatches in the segment.

#### **B.2 SHIELDED TWISTED PAIR (STP)**

STP cable categories are listed as follows:

- **IBM Type 1** consists of two STP lengths of 22 AWG solid wire for data. There are three versions of Type 1: Indoor, Outdoor, and Plenum. It is typically used for the longest cable runs within the walls of buildings.
- **IBM Type 2** is similar to Type 1 data cable, but has four additional UTP lengths of 22 AWG solid wire carried outside of the shield casing. There are two versions of Type 2: Plenum and Outdoor. It is typically used for voice communication and often used to wire cable runs within the walls of buildings.
- **IBM Type 6** consists of two STP lengths of 26 AWG stranded wire for data. Used in patch panels or to connect devices to/from wall jacks. Attenuation for Type 6 cable is 150% of Type 1 cable (e.g., 66 m of Type 6 =100 meters of Type 1).
- **IBM Type 9** is similar to Type 1, but uses 26 AWG solid wire. Attenuation for Type 9 cable is 150% of Type 1 cable (e.g., 66 m of Type 9 = 100 meters of Type 1).

#### Impedance and Attentuation

The attenuation values shown Table B-2 include the attenuation of the cables, connectors, patch panels, and reflection losses due to impedance mismatches in the segment.

| Туре  | Freq.           | Impedance                                       | Attenuation                                                 |
|-------|-----------------|-------------------------------------------------|-------------------------------------------------------------|
| 1 & 2 | 4 MHz<br>16 MHz | $\frac{150\Omega \pm 15\%}{150\Omega \pm 15\%}$ | <22 dB/km (6.7 db/1000 ft.)<br><45 dB/km (13.7 db/1000 ft.) |
| 6&9   | 4 MHz<br>16 MHz | $\frac{150\Omega \pm 15\%}{150\Omega \pm 15\%}$ | <33 dB/km (10 db/1000 ft.)<br><66 dB/km (20 db/1000 ft.)    |

Table B-2. STP Cable Specifications

#### **Maximum Lobe Length**

Lobe length is the physical length of the cable connecting a station to its TCU port. Table B-3 shows maximum lobe length according to ring speed. The length figures are for total lengths of STP cable only.

#### **Maximum Trunk Lengths**

The maximum trunk cable length between active devices is equal to the maximum drive distance. When the neighboring device is passive, the Maximum Drive Distance *must not exceed* the combined length of twice the longest trunk cable plus the longest lobe cable attached to the passive ring segment (see Table B-3).

| IBM   | Max. Lobe Length |            | Max. Drive Distance |             |
|-------|------------------|------------|---------------------|-------------|
| Туре  | 4 Mbps           | 16 Mbps    | 4 Mbps              | 16 Mbps     |
| 1 & 2 | 200 meters       | 100 meters | 770 meters          | 346 meters  |
|       | (660 feet)       | (300 feet) | (2525 feet)         | (1138 feet) |
| 6&9   | 30 meters        | 30 meters  | 513 meters          | 230 meters  |
|       | (99 feet)        | (99 feet)  | (1683 feet)         | (755 feet)  |

Table B-3. STP Maximum Lengths

**NOTE:** *IBM Types* 6 & 9 *are to be used only for lobe connections from station to wall jack and patch panels.* 

#### **B.3 UNSHIELDED TWISTED PAIR (UTP)**

TPIM-T2 supports voice-grade UTP cable (as described in EIA/TIA TSB 568) and IBM Type 3 cable.

**WARNING**: Do not connect UTP cabling to any non-Token Ring network conductors (telephone, etc.) or ground. If in doubt, test wiring before using. Telephone battery and ringing voltages used in UTP telephone circuits may present a shock hazard and may damage Token Ring equipment when connected to token ring cabling. UTP consists of four pairs of 24 AWG solid wire for data or voice communication and is typically used to wire cable runs within the walls of buildings. In some installations, existing UTP building wiring can be used for Token Ring cabling. UTP cable must conform to the limits shown in Table B-4.

Better grades of UTP cable known as supergrade or level 4 are now available. These improved grades of UTP can often be used to permit operation at 16 Mbps on longer lobe cables.

#### Attenuation and Impedance

The attenuation values shown in Table B-4 include the attenuation of the cables, connectors, patch panels, and reflection losses due to impedance mismatches in the segment.

| Frequency | Impedance | Attenuation                 |
|-----------|-----------|-----------------------------|
| 1 MHz     | 100Ω±15%  | <26 dB/km (8 dB/1000 ft.)   |
| 4 MHz     | 100Ω±15%  | <56 dB/km (16 dB/1000 ft.)  |
| 10 MHz    | 100Ω±15%  | <98 dB/km (30 dB/1000 ft.)  |
| 16 MHz    | 100Ω±15%  | <131 dB/km (40 dB/1000 ft.) |

Table B-4. UTP Voice Grade and Category 3 Specifications

#### **Maximum Lobe Lengths**

The lobe length is the physical length of the cable connecting a station to its TCU port. Table B-5 shows maximum lobe length according to ring speed. Length figures are for total lengths of UTP cable only.

| LITP Cable Type | Maximum Lobe Length |              |  |
|-----------------|---------------------|--------------|--|
| UTI Cable Type  | 4 Mbps              | 16 Mbps      |  |
| Category 3      | 100 meters          | 60 meters    |  |
|                 | (330 feet)          | (198 feet)   |  |
| Category 4      | 100 meters          | 60 meters    |  |
|                 | (330 feet)          | (198 feet)   |  |
| Category 5      | 130 meters          | 85 meters    |  |
|                 | (429 feet)          | (280.5 feet) |  |

Table B-5. UTP Maximum Lobe Lengths

Free Manuals Download Website <u>http://myh66.com</u> <u>http://usermanuals.us</u> <u>http://www.somanuals.com</u> <u>http://www.4manuals.cc</u> <u>http://www.4manuals.cc</u> <u>http://www.4manuals.cc</u> <u>http://www.4manuals.com</u> <u>http://www.404manual.com</u> <u>http://www.luxmanual.com</u> <u>http://aubethermostatmanual.com</u> Golf course search by state

http://golfingnear.com Email search by domain

http://emailbydomain.com Auto manuals search

http://auto.somanuals.com TV manuals search

http://tv.somanuals.com